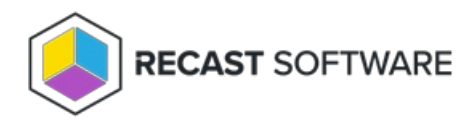

## **User Devices**

Last Modified on 05.06.25

The User Devices tool displays devices that a user has logged into, as well as their primary device.

For a video walkthrough, see View User Devices with Right Click Tools on our YouTube channel.

To view user devices:

- 1. In your Configuration Manager console navigation panel, click Users.
- 2. Search for the user.
- 3. Right-click on the user.

## 4. Click Right Click Tools > User Devices.

The User Devices table displays:

- User Name
- Computer Name
- Primary Device (T/F)
- Date Last Used
- Number of Logins
- Total Time Logged On

TIP: Right-click on data in the User Devices table to run other Right Click Tools actions.

## **Recast Permissions**

ConfigMgrServer plugin GetUserDevices permission

## **Microsoft Permissions**

This action requires the User Devices permissions on the Active Directory object. If using a service account, the service account needs the User Devices permissions on the AD object.